## Anatomisk information i PA-mall

## Lägg in anatomisk info på bilder i DentalEye

• När denna ruta kommer upp står det att man ska välja anatomisk information för bilden under "Egenskaper".

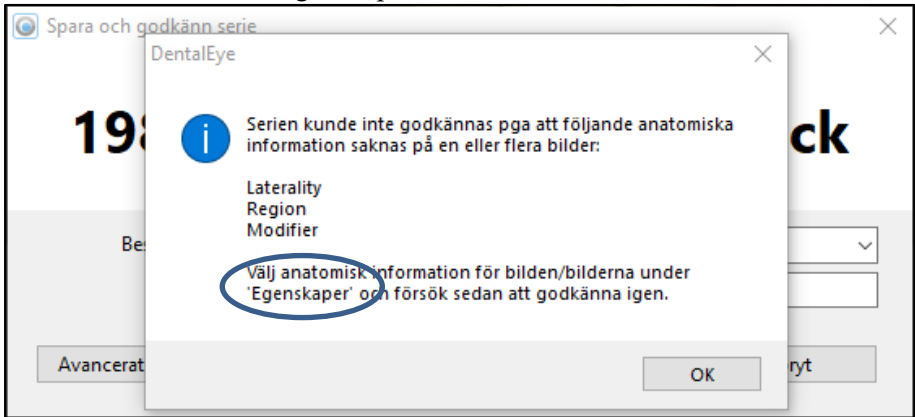

• När bild är markerad och man klickar på **INGEN** vid "Beskrivning" under Egenskaper så skapas en ruta

| Egenskaper            | / ×                   |  |  |  |
|-----------------------|-----------------------|--|--|--|
| Objekt                |                       |  |  |  |
| Bildtyp               | Intraoral jöntgen (IC |  |  |  |
| Datum                 | 2019-11-11 15:15      |  |  |  |
| Beställare            | tvevaron              |  |  |  |
| UID                   | 1.2.840.114257.3.6.4  |  |  |  |
| Anatomisk information |                       |  |  |  |
| Beskrivning           | INGEN                 |  |  |  |
| Laterality            | Okänd                 |  |  |  |
| Region                | Okänd                 |  |  |  |
| Modifier              | Okänd                 |  |  |  |
| Exponering            |                       |  |  |  |
| Föreg. exp            | 2019-09-23 16:10      |  |  |  |
| Spänning (kV)         | 0                     |  |  |  |
| Strömstyrka (mA       | 0                     |  |  |  |
| Exponeringstid (r     | 0                     |  |  |  |
| Röntgendos i mS       | 0                     |  |  |  |
| Serie                 |                       |  |  |  |
| Bildnummer            | 1                     |  |  |  |
| Bildrutans numm       | 1                     |  |  |  |

DOKUMENT-ID divtv-4-3679 ANSVARIG Maria Pettersson • Klicka på 🗹 och en vallista kommer fram.

Här kan man sedan direkt välja rätt anatomisk information.

| Egenskaper                                                                                                    | ×                     |  |  |
|----------------------------------------------------------------------------------------------------|-----------------------|--|--|
| Objekt                                                                                                    |                       |  |  |
| Bildtyp                                                                                                    | Intraoral röntgen (IC |  |  |
| Datum                                                                                                    | 2019-11-11 15:15      |  |  |
| Beställare                                                                                                    | tvevaron              |  |  |
| UID                                                                                                    | 1.2.840.114257.3.6.4  |  |  |
| Anatomisk information                                                                                                    |                       |  |  |
| Beskrivning                                                                                                    | INGEN 💽               |  |  |
| Beskrivning       INGEN         Laterality       Molar höger ök         Region       Premolar höger ök         Modifier       Canin höger ök         Exponer       Framtänder höger ök         Föreg. ex       Framtänder ök         Spänning       Framtänder vänster ök         Strömsty       Canin vänster ök         Röntgen       Premolar vänster ök         Molar vänster ök       Molar vänster ök         Bildnum       Molar vänster uk |                       |  |  |
| Bildrutans numn 1                                                                                                    |                       |  |  |

## Vilket då ger rätt anatomisk information på tanden

| Egenskaper        | ×                     |
|-------------------|-----------------------|
| Objekt            |                       |
| Bildtyp           | Intraoral röntgen (IC |
| Datum             | 2019-11-11 15:15      |
| Beställare        | tvevaron              |
| UID               | 1.2.840.114257.3.6 4  |
| Anatomisk infor   | mation                |
| Beskrivning       | Molar höger ök        |
| Laterality        | Höger                 |
| Region            | Maxilla               |
| Modifier          | Molar 3               |
| Exponering        |                       |
| Föreg. exp        | 2019-09-23 16:10      |
| Spänning (kV)     | 0                     |
| Strömstyrka (mA   | 0                     |
| Exponeringstid (r | 0                     |
| Röntgendos i mS   | 0                     |
| Serie             |                       |
| Bildnummer        | 1                     |
| Bildrutans numm   | 1                     |

**DOKUMENT-ID** divtv-4-3679 **ANSVARIG** Maria Pettersson • Man kan även som tidigare gå via som ger denna ruta och lägga till anatomisk beskrivning.

|                              | /                                       |                       |            |
|------------------------------|-----------------------------------------|-----------------------|------------|
| Information om objekt        |                                         |                       | ×          |
| Klinisk info DI              | COM info                                |                       |            |
| Bildtyp                      | Intraoral röntgen (IO) 🗸 🗸              | ATTING                | Allenn     |
| <u>Anatomisk beskrivning</u> | INGEN ~                                 | A KATAKA.             |            |
| Bilden tagen                 | 2019-11-11 15:15:47                     | UUUUUQQUU             |            |
| Föreg. exp                   | 2019-09-23 16:10:06                     | 11000000              | 77777777   |
| Källa                        | TWAIN / Dentalmind Intraoral Camera / 0 | 1051111               |            |
| Röntgenkälla                 |                                         |                       | 11111000   |
| Sökväg                       | M:\DentalEye\Bilder\52000_\52403\52403_ | -                     | -          |
| Inst. för <u>m</u> s, kV, mA |                                         | Vuxen     O Barn      | Ingen Alla |
| Röntgendos i m <u>S</u> v    |                                         | Anatomisk information |            |
| <u>P</u> unkter per tum      | 96 ÷                                    | Region<br>Okänd ~     | Okänd V    |
| Beställare                   | tvevaron                                | Laterality            |            |
| Exponer <u>i</u> ngsperson   | tvevaron                                | Okänd V               |            |
| Höjd och bredd i pixlar      | 768, 1024                               |                       |            |
| Filstorlek                   | 172702 bytes (0,16 MB)                  | Kommentarer           |            |
| Färgdjup                     | 24-bit färg (Lossy JPEG baseline pr. 1) |                       | ~          |
| Godkänd                      |                                         |                       | ^          |
| Gravid vid exponering        |                                         |                       | ~          |
|                              |                                         |                       | OK Avbryt  |

Det går nu att godkänna bilden. Glöm inte att skriva in beskrivning av bilden, tex. 15, 25 apikal

| Spara och godkänn serie |                             | × |
|-------------------------|-----------------------------|---|
|                         |                             |   |
|                         | $\backslash$                |   |
|                         |                             |   |
|                         |                             |   |
| Perkrivping av cerie    | DA 1 2021 11 19             |   |
| beskrivning av sene     |                             | ~ |
| Beställare              | tvevaron                    |   |
|                         |                             |   |
| Avancerat               | Godkänn Godkänn inte Avbryt |   |
|                         |                             |   |

**DOKUMENT-ID** divtv-4-3679 **ANSVARIG** Maria Pettersson